## Correspondent Lending LendingSpace: Correspondent Admin Quick Start Guide

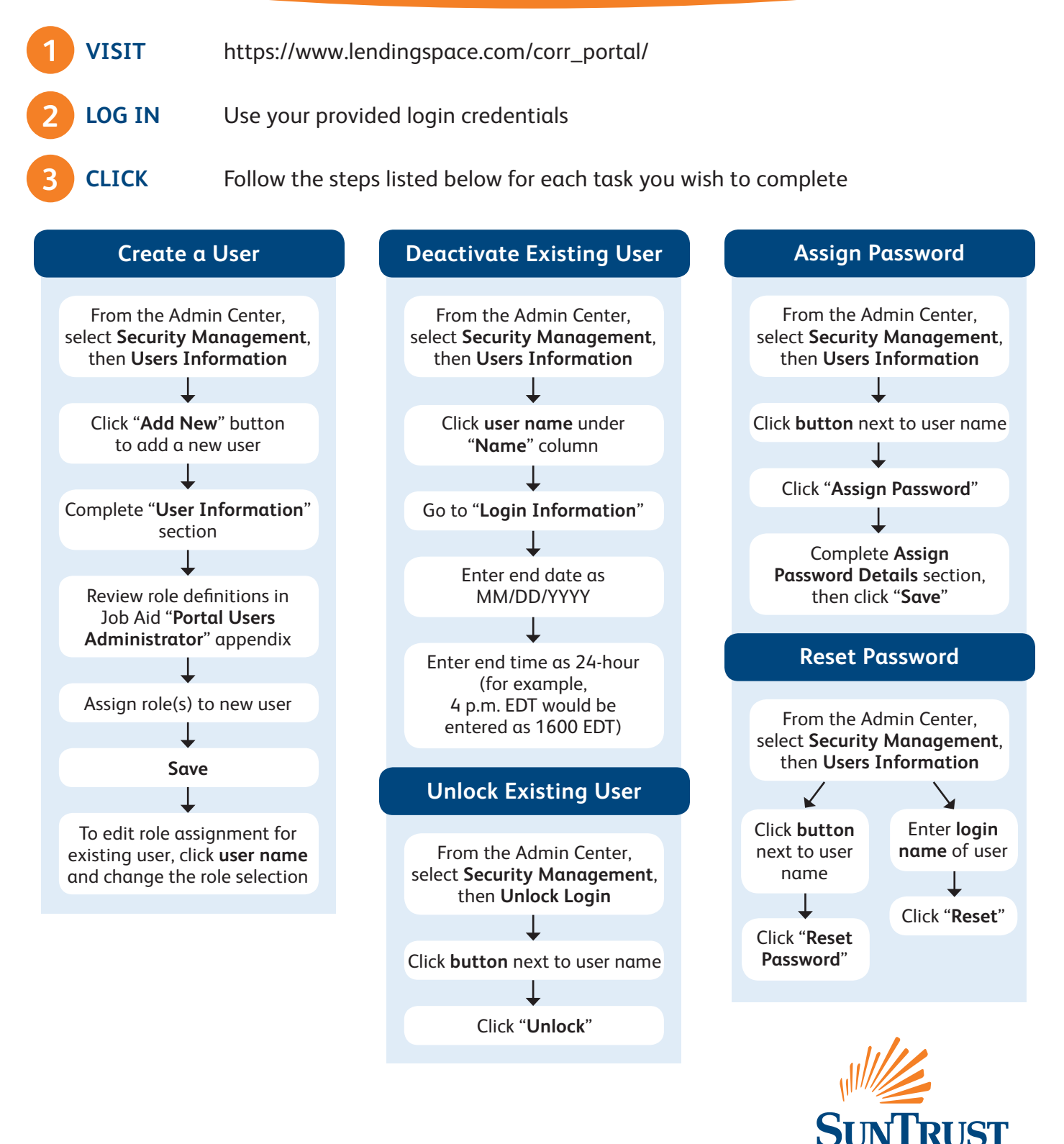

The information contained herein is intended as informational material for the sole and exclusive use of the business entities to which it was distributed and is subject to change without written notice.

LendingSpace is a registered trademark of Black Knight IP Holding Company, LLC, or an affiliate. ©2014 Black Knight Financial Techology Solutions, LLC. All Rights Reserved. ©2014 Black Knight Origination Technologies, LLC. All Rights Reserved.

Equal Housing Lender. SunTrust Mortgage, Inc. - NMLS #2915, 901 Semmes Avenue, Richmond, VA 23224, toll free 1-800-634-7928. CA: licensed by the Department of Business Oversight under the California Residential Mortgage Lending Act, IL: Illinois Residential Mortgage Licensee, MA: Mortgage Lender license # ML-2915, NH: licensed by the New Hampshire Banking Department, NJ: Mortgage Banker License - New Jersey Department of Banking and Insurance, and RI: Rhode Island Licensed Lender. ©2015 SunTrust Banks, Inc. SunTrust and SunTrust Mortgage are federally registered service marks of SunTrust Banks, Inc. 082415LP-C

MORTGAGE